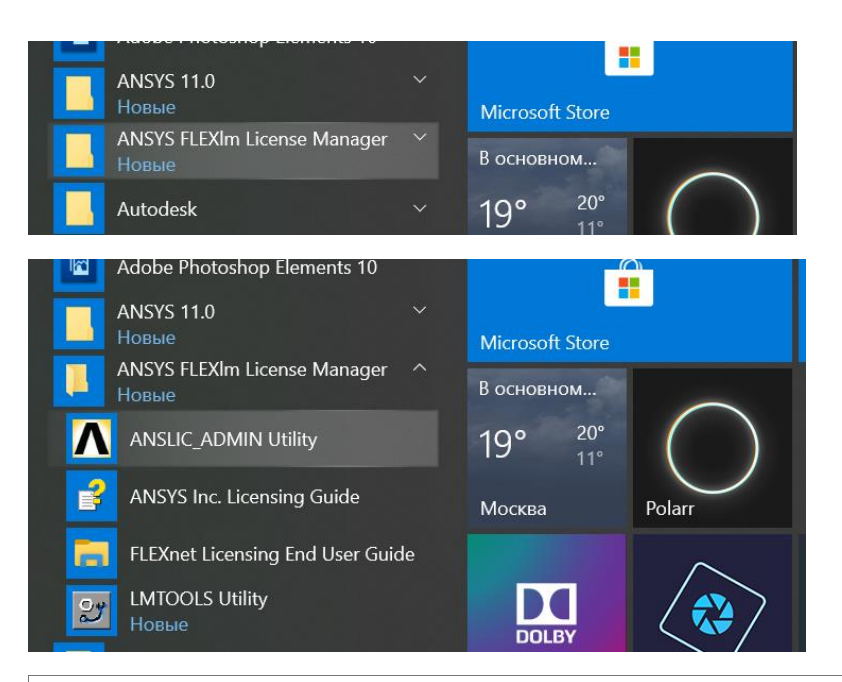

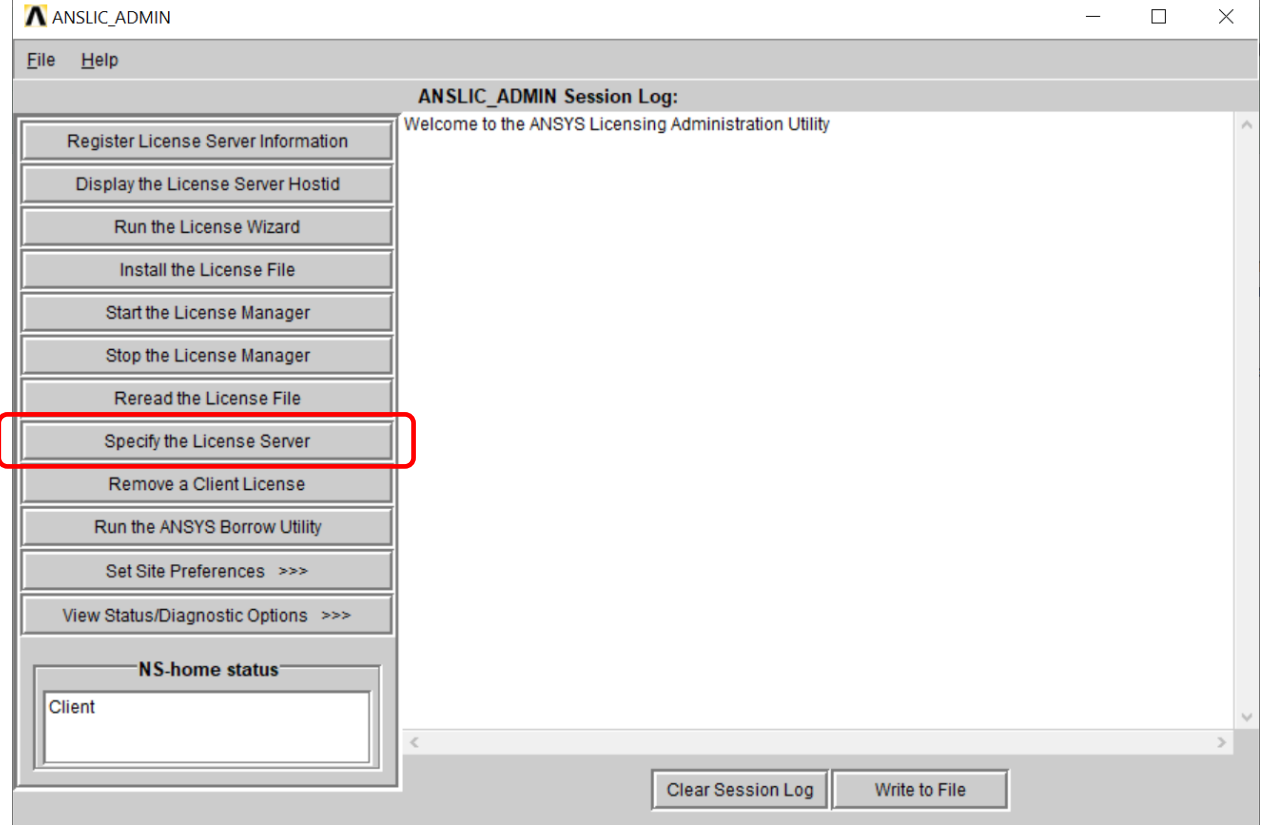

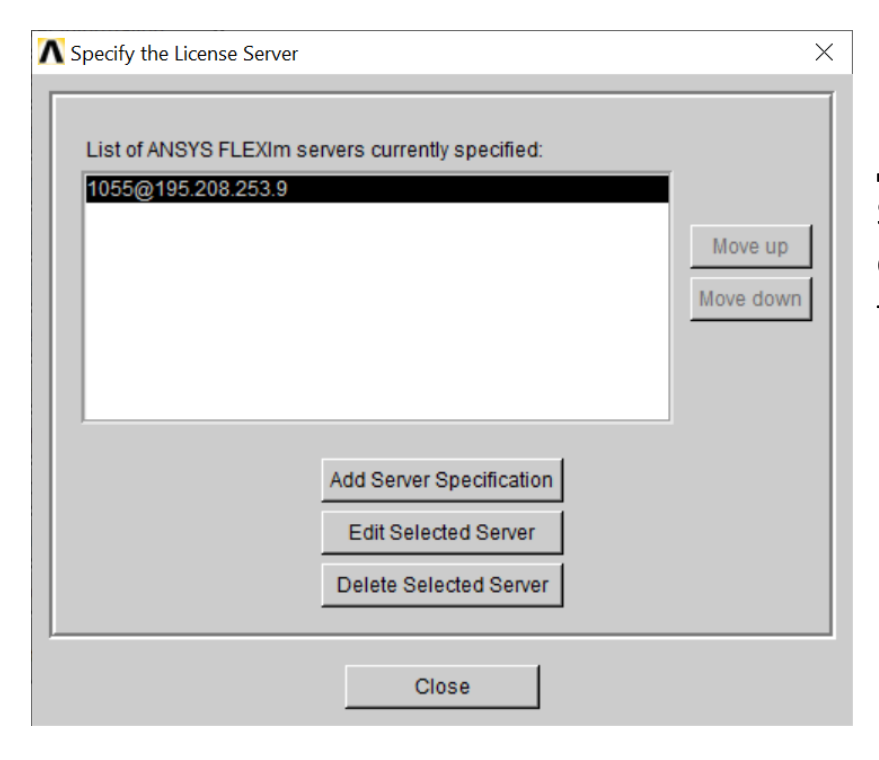

Если нет сервера, то добавить (Add Server Specification), если есть сервер, но лучше проверить, то Edit Selected Server

## Должно быть

| ▲ Specify the License Server - Edit Selected Server                                        |
|--------------------------------------------------------------------------------------------|
|                                                                                            |
| Port number: 1055                                                                          |
| Select number of license servers:   1-server  3-server                                     |
| Hostname 1: 195.208.253.9                                                                  |
| Hostname 2:                                                                                |
| Hostname 3:                                                                                |
| IMPORTANT: For 3-server setups, the master server must<br>be the first hostname specified. |
| OK Cancel                                                                                  |

Нажать ОК, затем Close

В любом случае, с самого начала в момент установки нужно было выбирать, что ваш компьютер – КЛИЕНТ, а подключаетесь к одному серверу лицензий 195.208.253.9 порт 1055

Перед использованием Ansys получайте код доступа по своему почтовому адресу ЮФУ именно в тот день, когда планируете работать.